Schnittstelle zur BE mit SPG

Es wird vorausgesetzt, dass die Sepa-fähige Version von SPG im Einsatz und der Grundumgang bekannt ist.

Um die Schnittstelle der Bestandserhebung (im weiteren Text BE) zu erzeugen, müssen alle angelegten Abteilungen einem Fachverband zugeordnet werden.

Gibt es Abteilungen, die nicht in die Statistik einfließen sollen, können diese so eingestellt werden, dass sie für die Statistik nicht berücksichtigt werden.

Dafür wird im Menüpunkt "Extras" der Programmpunkt "Statistik" und dessen Unterpunkt "erstellen/auswerten" ausgewählt.

| 5 P G -         | Verein [Bestand            | : TST ]      |                                                |       |            |                           |
|-----------------|----------------------------|--------------|------------------------------------------------|-------|------------|---------------------------|
| Bestand Mitglie | eder Beiträge Stammdat     | en Kartei    | Extras Einstellungen Hilfe                     |       |            |                           |
| 1 🗊 💪 🔡         |                            | 🔊 🎯 🦷        | Statistik                                      | •     | ers        | tellen/auswerten          |
|                 | 0010010                    |              | Datensicherung                                 | +     | List       | enausgabe –               |
| Name            | Suchbegriff     Beckenbaue | er,Josef     | Datei-Manager<br>Plz-Verzeichnis<br>Prüflisten | +     | Gra<br>Sta | ifikausgabe<br>tistik (2) |
| < A             | B C D E F G                | ; <u>H</u> I | Daten exportieren<br>Daten importieren         |       | Q          | R S T U V                 |
| Mitgl-Nr.       | Name                       | Vorname      |                                                | _     | 0          | Drt                       |
| 0000007777      | Beckenbauer                | Josef        | Programm-Datum andern                          |       | 3          | lünchen                   |
| 0000001000      | Bergmann                   | Frank        | Passwort verwalten                             |       | 8 E        | Braunschweig              |
| 0000001111      | Kanter                     | Lucia        | DSA (Deutscher Sportausweis)                   |       | F          | Frankfurt/Main            |
| 0000001230      | König                      | Adolf        | Varbandanaldunaan                              |       | 2 E        | Braunschweig              |
| 0000001231      | König                      | Angelika     | verbanusmeidungen                              |       | 2 E        | Braunschweig              |
| 0000004000      | 1.000 .                    |              | 10.01.1070                                     | 00101 |            |                           |

In der folgenden Maske können die Abteilungen, die nicht berücksichtigt werden sollen, angegeben werden (blauer Kasten)

|                                                                                                    | Optionen                          |
|----------------------------------------------------------------------------------------------------|-----------------------------------|
| <ul> <li>Gesamtbestand</li> </ul>                                                                                             | ausgetretene Mitglieder auswerten |
| C selektiert/sortiert Dateiname                                                                                               | nur eine Abteilung auswerten      |
| std ±                                                                                                    |                                   |
| Abtailuase Na                                                                                                    |                                   |
| Abtendings-tu.                                                                                                    |                                   |
|                                                                                                    |                                   |
|                                                                                                    |                                   |
| ersgruppen/Abteilungen                                                                                                    |                                   |
| Itersgruppen/Abteilungen                                                                                                    |                                   |
| Altersgruppen/Abteilungen<br>Altersgruppen bis<br>06 14 18 21 25 35                                                           | 50 60 99 speichern ?              |
| tersgruppen/Abteilungen<br>Altersgruppen bis<br>06 14 18 21 25 35<br>olgende Abteilungen bei der Auswertung überlese          | 50 60 99 speichern ?              |
| tersgruppen/Abteilungen<br>Altersgruppen bis<br>06 14 18 21 25 35<br>olgende Abteilungen bei der Auswertung überlese<br>20 tz | 50 60 99 speichern ?              |
| tersgruppen/Abteilungen<br>Altersgruppen bis<br>06 14 18 21 25 35<br>olgende Abteilungen bei der Auswertung überlese<br>20 tz | 50 60 99 speichern ?              |

Diese Daten müssen gespeichert werden, dafür im roten Kreis den Punkt "ja" aktivieren und mit dem Button "Ok" bestätigen.

Diese Angaben sind auch nach Programmende gespeichert, Änderungen können jederzeit gemacht werden.

Die Schnittstelle selbst wird wie folgt erstellt.

Im Menüpunkt "Extras" unter dem Programmpunkt "Verbandsmeldungen" den Unterpunkt "LSB Nie/Sa/Bra/Meck/Thue/Schl//He/NRW/BaWue" auswählen.

| 5 P G -         | Verein [Bestand:          | TST ]          |                                            |                 |       |               |                             |                      |
|-----------------|---------------------------|----------------|--------------------------------------------|-----------------|-------|---------------|-----------------------------|----------------------|
| Bestand Mitglie | eder Beiträge Stammdate   | n Kartei       | Extras Einstell                            | ungen Hilfe     |       |               |                             |                      |
|                 |                           | S 🦉 🤊          | Statistik<br>Datensicheru                  | ing             | ;     | 0             | 0                           |                      |
| Name            | Suchbegriff<br>Beckenbaue | r,Josef        | Datei-Manag<br>Plz-Verzeichn<br>Prüflisten | er<br>is        | ,     | figu<br>alten | Sichern Laden               | Geburtstage<br>heute |
| < <u>A</u>      | 3 C D E F G               | <u>  H   I</u> | Daten export                               | tieren<br>ieren |       | Q             | R S T U V V                 | N X Y Z >            |
| Mitgl-Nr.       | Name                      | Vorname        | Ca.                                        |                 |       |               | Ort                         | Straße               |
| 0000007777      | Beckenbauer               | Josef          | Programm-Da                                | atum ändern     |       |               | München                     | Nelkenweg 34         |
| 0000001000      | Bergmann                  | Frank          | Passwort ver                               | walten          |       |               | Braunschweig                | Rebenring 56         |
| 0000001111      | Kanter                    | Lucia          | DSA (Deuted                                | per Sportauswei | (c)   |               | Frankfurt/Main              | Wilhelm-Busch-Weg 25 |
| 0000001230      | König                     | Adolf          | DSA (Deutsci                               | ter sportauswei | 5)    |               |                             | LAL ANDIAL ADDIAL    |
| 0000001231      | König                     | Angelika       | verbandsmel                                | dungen          |       | L:            | se Nie/Sa/Bra/Meck/Thue/Sch | i/He/NRW/Bav/ue      |
| 0000001232      | König                     | Frank          | -                                          | 10.01.1976      | 3812  | L             | SB Bayern                   |                      |
| 0000004500      | Meier                     | Gudrun         |                                            | 10.09.1960      | 22880 |               | Wedel (Holstein)            | Nelkenweg 24         |
| 0000002500      | Müller                    | Heinz          | 3                                          | 23.10.1940      | 22345 |               | Wien                        | Postfach 1640        |

Als Erstes muss das entsprechende Bundesland aktiviert werden.

| Für welchen Verba | and soll die Statistik erstellt werden ? |  |
|-------------------|------------------------------------------|--|
|                   |                                          |  |
|                   | • LSB <u>N</u> iedersachsen              |  |
|                   | C LSB Sachsen                            |  |
|                   | C LSB Brandenburg                        |  |
|                   | C LSB Mecklenburg-Vorpommern             |  |
|                   | C LSB Thüringen                          |  |
|                   | C LSB <u>S</u> chleswig Holstein         |  |
|                   | C LSB <u>H</u> essen                     |  |
|                   | C LSB Nordrhein-Westfalen                |  |
|                   | C LSB Baden-Württemberg                  |  |
|                   |                                          |  |
|                   |                                          |  |
|                   | Abbrechen Q k                            |  |
|                   |                                          |  |

Anschließen mit "Ok" bestätigen. Bis zur Erstellung der Datei sind 3 Punkte abzuarbeiten. Dafür wählen Sie zunächst "Daten zuordnen" aus.

| Statistik LSB-Niede | rsachsen | [ Bestand: TST         | ] | × |
|---------------------|----------|------------------------|---|---|
|                     |          |                        |   |   |
|                     | Dater    | n <u>z</u> uordnen     |   |   |
|                     | Statis   | tik e <u>r</u> stellen |   |   |
|                     | Statis   | tik <u>d</u> rucken    |   |   |
|                     | Statist  | ik <u>a</u> usgeben    |   |   |
|                     |          |                        |   |   |
|                     | Ŀ        | <u>i</u> lfe           |   |   |
|                     |          | ļnfo                   |   |   |
|                     |          |                        |   |   |
| C                   | E        | nde                    | ] |   |
|                     |          |                        |   |   |

Es erfolgt Eingabe der Vereinsnummer und die Zuordnung der Abteilungen zu den Landesfachverbänden.

| Vereinsnum  | nmer gemäß LSB       | 0              |          |             | 1        |
|-------------|----------------------|----------------|----------|-------------|----------|
| vereinsnan  | le .                 | Test-Sport-ver | ein      |             |          |
|             |                      |                |          |             |          |
| bteilungsnu | mmer zur Sportart zu | ordnen         | Constant | Pagaiahawaa |          |
| ADUNY       | Bezeichnung          |                | Sportart | Bezeichnung |          |
| fu          | Fussball             |                |          |             | <u> </u> |
| ha          | Handball             |                |          |             |          |
| vo vo       | Volleyball           |                |          |             |          |
| 1           | VOILEYDALL           |                |          |             |          |
|             |                      |                |          |             |          |
|             |                      |                |          |             |          |
|             |                      |                |          |             |          |
|             |                      |                |          |             |          |
|             |                      |                |          |             |          |
|             |                      |                |          |             | _        |
| 1           |                      |                |          |             | <u>v</u> |
|             |                      |                |          |             |          |
|             |                      |                |          |             |          |
|             |                      | 1              |          |             |          |

Bitte geben Sie die EDV-Nummer Ihres Vereins, mit dem er beim LandesSportBundes Niedesachsen erfasst ist, ein (blauer Kasten). An Hand dieser Nummer wird der Verein sowie beim Übertragen in das Intranet auch die Berechtigung des Intranet-Nutzers für diesen Verein kontrolliert.

| Daten zuordnen          |                   |
|-------------------------|-------------------|
|                         |                   |
| Vereinsnummer gemäß LSB | 987654            |
| Vereinsname             | Test-Sport-Verein |
|                         |                   |

Jede der hier aufgelisteten Abteilungen des Vereins (definiert durch AbtNr und Bezeichnung) muss einem Landesfachverband zugeordnet werden. Dafür markieren Sie eine Abteilung und drücken Sie auf "zuordnen".

| fu | Fussball   |  | 2   |
|----|------------|--|-----|
| ha | Handball   |  | _   |
| tu | Turnen     |  |     |
| vo | Volleyball |  |     |
|    |            |  |     |
|    |            |  |     |
|    |            |  |     |
|    |            |  |     |
|    |            |  |     |
|    |            |  |     |
|    |            |  |     |
|    |            |  |     |
|    |            |  | 100 |
|    |            |  |     |

Sie gelangen auch durch einen Doppelklick auf die Abteilung zur Zuordnung.

| Daten zuordnen  | Sportart auswählen      |          |
|-----------------|-------------------------|----------|
|                 |                         |          |
| Vereinsnummer   | fu Fussball             |          |
| Varainanama     |                         |          |
| vereinsname     |                         |          |
|                 | 001 Aikido              |          |
|                 | 002 American Football   |          |
| Abteilungsnumme | 003 Badminton           |          |
| Abt Nr. Bc      | 004 Bahnengolf          |          |
| ADUNI DE        | 005 Base-/Softball      |          |
| fu Fi           | 006 Basketball          |          |
| ha Ha           | 007 Behindertensport    |          |
|                 | 008 Billard             |          |
|                 | 009 Bob-/Schlittensport |          |
|                 | 010 Boxen               |          |
|                 | 011 Casting             |          |
|                 | 012 Eissport            |          |
|                 | 013 Fechten             |          |
|                 | 014 Fußball             |          |
|                 | 015 Gehörlosensport     | <b>_</b> |
| J               | 016 Gewichtheben        |          |
|                 | 017 Golf                |          |
|                 |                         |          |
|                 | auguvählag Abbrachag    |          |
|                 |                         |          |
|                 |                         |          |

In dieser Liste wählen Sie die entsprechende Sportart bzw. Kennziffer des gesuchten Landesfachverbandes aus und bestätigen die Auswahl durch drücken der Taste "auswählen". Alternativ geht es auch mit einem doppelten Mausklick.

| 014       Fußball         001       Aikido       2         002       American Football       2         003       Badminton       2         004       Bahnengolf       2         005       Base-/Softball       2         006       Basketball       2         007       Behindertensport       2         008       Billard       2         009       Bob-/Schlittensport       2         010       Boxen       2         011       Casting       2         012       Eissport       3         013       Fechten       2         014       Fußball       2         015       Gehörlosensport       2         016       Gewichtheben       2         017       Golf       3 | Fussball            |                                                                                                    |
|----------------------------------------------------------------------------------------------------|---------------------|----------------------------------------------------------------------------------------------------|
| 001       Aikido       4         002       American Football       6         003       Badminton       6         004       Bahnengolf       6         005       Base-/Softball       6         006       Basketball       6         007       Behindertensport       6         008       Billard       6         009       Bob-/Schlittensport       6         010       Boxen       6         011       Casting       7         012       Eissport       7         013       Fechten       7         014       Fußball       7         015       Gehörlosensport       7         016       Gewichtheben       7         017       Golf       7                           | Fußball             |                                                                                                    |
| 002 American Football<br>003 Badminton<br>004 Bahnengolf<br>005 Base-/Softball<br>006 Basketball<br>007 Behindertensport<br>008 Billard<br>009 Bob-/Schlittensport<br>010 Boxen<br>011 Casting<br>012 Eissport<br>013 Fechten<br>014 Fußball<br>015 Gehörlosensport<br>016 Gewichtheben<br>017 Golf                                                                                                    | Aikido              |                                                                                                    |
| 003 Badminton<br>004 Bahnengolf<br>005 Base-/Softball<br>006 Basketball<br>007 Behindertensport<br>008 Billard<br>009 Bob-/Schlittensport<br>010 Boxen<br>011 Casting<br>012 Eissport<br>013 Fechten<br>014 Fußball<br>015 Gehörlosensport<br>016 Gewichtheben<br>017 Golf                                                                                                    | American Football   |                                                                                                    |
| 004 Bahnengolf<br>005 Base-/Softball<br>006 Basketball<br>007 Behindertensport<br>008 Billard<br>009 Bob-/Schlittensport<br>010 Boxen<br>011 Casting<br>012 Eissport<br>013 Fechten<br>014 Fußball<br>015 Gehörlosensport<br>016 Gewichtheben<br>017 Golf                                                                                                    | Badminton           |                                                                                                    |
| 005 Base-/Softball<br>006 Basketball<br>007 Behindertensport<br>008 Billard<br>009 Bob-/Schlittensport<br>010 Boxen<br>011 Casting<br>012 Eissport<br>013 Fechten<br>014 Fußball<br>015 Gehörlosensport<br>016 Gewichtheben<br>017 Golf                                                                                                    | Bahnengolf          |                                                                                                    |
| 006 Basketball<br>007 Behindertensport<br>008 Billard<br>009 Bob-/Schlittensport<br>010 Boxen<br>011 Casting<br>012 Eissport<br>013 Fechten<br>014 Fußball<br>015 Gehörlosensport<br>016 Gewichtheben<br>017 Golf                                                                                                    | Base-/Softball      |                                                                                                    |
| 007 Behindertensport<br>008 Billard<br>009 Bob-/Schlittensport<br>010 Boxen<br>011 Casting<br>012 Eissport<br>013 Fechten<br>014 Fußball<br>015 Gehörlosensport<br>016 Gewichtheben<br>017 Golf                                                                                                    | Basketball          |                                                                                                    |
| 008 Billard<br>009 Bob-/Schlittensport<br>010 Boxen<br>011 Casting<br>012 Eissport<br>013 Fechten<br>014 Fußball<br>015 Gehörlosensport<br>016 Gewichtheben<br>017 Golf                                                                                                    | Behindertensport    |                                                                                                    |
| 009 Bob-/Schlittensport<br>010 Boxen<br>011 Casting<br>012 Eissport<br>013 Fechten<br>014 Fußball<br>015 Gehörlosensport<br>016 Gewichtheben<br>017 Golf                                                                                                    | Billard             |                                                                                                    |
| 010 Boxen<br>011 Casting<br>012 Eissport<br>013 Fechten<br>014 Fußball<br>015 Gehörlosensport<br>016 Gewichtheben<br>017 Golf                                                                                                    | Bob-/Schlittensport |                                                                                                    |
| 011 Casting<br>012 Eissport<br>013 Fechten<br>014 Fußball<br>015 Gehörlosensport<br>016 Gewichtheben<br>017 Golf                                                                                                    | Boxen               |                                                                                                    |
| 012 Eissport<br>013 Fechten<br>014 Fußball<br>015 Gehörlosensport<br>016 Gewichtheben<br>017 Golf                                                                                                    | Casting             |                                                                                                    |
| 013 Fechten<br>014 Fußball<br>015 Gehörlosensport<br>016 Gewichtheben<br>017 Golf                                                                                                    | Eissport            |                                                                                                    |
| 014 Fußball<br>015 Gehörlosensport<br>016 Gewichtheben<br>017 Golf                                                                                                    | Fechten             | _                                                                                                    |
| 015 Gehörlosensport<br>016 Gewichtheben<br>017 Golf                                                                                                    | Fußball             |                                                                                                    |
| 016 Gewichtheben<br>017 Golf                                                                                                    | Gehörlosensport     |                                                                                                    |
| 017 Golf                                                                                                    | Gewichtheben        |                                                                                                    |
|                                                                                                    | Golf                | -                                                                                                    |
| ,                                                                                                    |                     | Fußball         Aikido         American Football         Badminton         Bahnengolf         Base-/Softball         Basketball         Behindertensport         Billard         Bob-/Schlittensport         Boxen         Casting         Eissport         Fechten         Fußball         Gehörlosensport         Geuichtheben         Golf |

Die erste Abteilung ist jetzt zugeordnet.

| Vereinsnam  | ne gemais LSD        | 987654<br>Test-Sport-Verei | in       |             |         |
|-------------|----------------------|----------------------------|----------|-------------|---------|
| bteilungsnu | mmer zur Sportart z  | Iordnen                    |          |             |         |
| AbtNr       | Bezeichnung          |                            | Sportart | Bezeichnung |         |
| fu          | Fussball             |                            | 014      | Fußball     | A       |
| ha          | Handball             |                            |          |             |         |
| tu          | Turnen<br>Volleyball |                            |          |             |         |
| 1.0         | VOLICYDUIL           |                            |          |             |         |
|             |                      |                            |          |             |         |
|             |                      |                            |          |             |         |
|             |                      |                            |          |             |         |
|             |                      |                            |          |             |         |
|             |                      |                            |          |             |         |
|             |                      |                            |          |             | <u></u> |
|             |                      |                            |          |             |         |
|             |                      |                            |          |             |         |

So verfahren Sie mit allen aufgelisteten Abteilungen.

| AbtNr Bezeichnung Sportart Bezeichnung<br>fu Fuseball 014 Fußball<br>ha Handball 018 Handball<br>tu Turnen 052 Turnen<br>vo Volleyball 053 Volleyball                                                                         |
|----------------------------------------------------------------------------------------------------|
| AbtNr     Bezeichnung     Sportart     Bezeichnung       fu     Fussball     014     Fußball       ha     Handball     018     Handball       tu     Turnen     052     Turnen       vo     Volleyball     053     Volleyball |
| fu     Fuseball     014     Fußball       ha     Handball     018     Handball       tu     Turnen     052     Turnen       vo     Volleyball     053     Volleyball                                                          |
| ha Handball 018 Handball<br>tu Turnen 052 Turnen<br>vo Volleyball 053 Volleyball                                                                                                    |
| tu Turnen 052 Turnen<br>vo Volleyball 053 Volleyball                                                                                                    |
| vo Volleyball 053 Volleyball                                                                                                    |
|                                                                                                    |
|                                                                                                    |
|                                                                                                    |
|                                                                                                    |
|                                                                                                    |
|                                                                                                    |
|                                                                                                    |
|                                                                                                    |
|                                                                                                    |
| ,                                                                                                    |
|                                                                                                    |

Wenn alle Abteilungen zugeordnet sind und die Vereinnummer erfasst ist, müssen die Daten gespeichert werden.

| /ereinsname                      | Test-Sp             | oort-Verein       |               |   |
|----------------------------------|---------------------|-------------------|---------------|---|
| teilungsnummer zu<br>AbtNr Bezei | r Sportart zuordnen | Sportar           | t Bezeichnung |   |
| fu Fussb                         | all                 | 014               | Fußball       | 4 |
| ha Handb                         | all                 | 018               | Handball      | - |
| tu Turne                         | n                   | 052               | Turnen        |   |
|                                  | Into                | Zuordnungen gespe | ichert !      |   |
| -                                |                     |                   | OK            | 3 |

| Statistik LSB-Niedersachsen [Bestand: TST] | × |
|--------------------------------------------|---|
|                                            |   |
| Daten zuordnen                             |   |
| Statistik e <u>r</u> stellen               |   |
| Statistik <u>d</u> rucken                  |   |
| Statistik <u>a</u> usgeben                 |   |
|                                            |   |
| <u>H</u> ilfe                              |   |
| <u>i</u> n fo                              |   |
| Ende                                       |   |
| Ende                                       |   |
|                                            |   |

Im nächsten Schritt muss die Statistik erstellt werden. Dafür auf "Statistik erstellen" drücken.

Es erscheint das folgende Bild.

| 27 Statistik LSB-Niedersachsen [Bestand: TST] | × |
|-----------------------------------------------|---|
| 81<br>81<br>81 Daten zuordnen                 | E |
| 27 Statistik erstellen                        |   |
| incl. ausgetretener Mitglieder                |   |
| 0 k Abbrechen                                 |   |
| <u>In fo</u>                                  |   |
| <u>E</u> n d e                                |   |

Mit drücken der "Ok"-Taste wird die Berechnung durchgeführt. Der letzte Schritt ist die Erzeugung der Schnittstellendatei. Dafür aktivieren Sie die Schaltfläche "Statistik ausgeben".

| Statistik LSB-Niedersachsen [Bestand: TST] | × |
|--------------------------------------------|---|
|                                            |   |
| Daten zuordnen                             |   |
| Statistik e <u>r</u> stellen               |   |
| Statistik <u>d</u> rucken                  |   |
| Statistik <u>a</u> usgeben                 |   |
|                                            |   |
| Hilfe                                      |   |
| <u>i</u> n fo                              |   |
|                                            |   |
| <u>E</u> n d e                             |   |
|                                            |   |
|                                            |   |

Es wird nach dem gewünschten Speicherort gefragt.

|   | Daten zuordnen                       |            |
|---|--------------------------------------|------------|
|   | Statistik e <u>r</u> stellen         |            |
|   | Statistik <u>d</u> rucken            |            |
|   | Statistik <u>a</u> usgeben           |            |
|   | Statistik ausgeben                   |            |
|   | Ausgeben unter                       |            |
|   |                                      | durchsuche |
| 2 | C dem Kennzeichen auf der Festplatte |            |
|   |                                      |            |

Mit "durchsuchen…" können Sie einen beliebigen Speicherort auf Ihrem PC auswählen. Diesen Pfad müssen Sie sich merken, da dort die Datei abgelegt wird, die Sie später im Intranet bei Schritt 3 der Bestandserhebung hochladen und einlesen.

| augubern anter |                        |      |             |
|----------------|------------------------|------|-------------|
| C:\TEMP\       |                        |      | durchsuchen |
| C dem Kennze   | eichen auf der Festola | itte |             |
|                |                        |      |             |
|                |                        |      |             |
|                |                        |      |             |

Wenn Sie einen Ordner ausgewählt haben, auf "Ok" drücken.

Die Schnittstelle wurde nur erzeugt und kann entsprechend weiter verarbeitet werden.